# 

## 目录

| —, | 简介:1           |
|----|----------------|
| 二、 | 测试用例2          |
|    | 2.1 占用 Ports   |
|    | 2.2 配置 IP 地址   |
|    | 2.3 配置 RIP10   |
|    | 2.4 发布 Route12 |
|    | 2.5 配置流量       |
|    | 2.6 启用 RIP17   |
|    | 2.7 发流验证       |
|    |                |

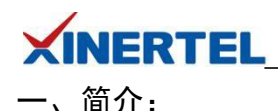

RIP(Routing Information Protocol,路由信息协议)是一种内部网关协议(IGP),是一种 动态路由选择协议,用于自治系统(AS)内的路由信息的传递。RIP 协议基于距离矢量算 法(Distance Vector Algorithms),使用"跳数"(即 metric)来衡量到达目标地址的路由距离。 这种协议的路由器只关心自己周围的世界,只与自己相邻的路由器交换信息,范围限制在 15 跳(15 度)之内,再远它就不关心了。

RIP 应用于 OSI 网络七层模型的应用层。各厂家定义的管理距离(AD,即优先级)如下: 华为定义的优先级是 100,思科定义的优先级是 120。

RIP 协议采用距离向量算法,在实际使用中已经较少适用。在默认情况下,RIP 使用一种非常简单的度量制度:距离就是通往目的站点所需经过的链路数,取值为 0~16,数值 16 表示路径无限长。RIP 进程使用 UDP 的 520 端口来发送和接收 RIP 分组。

RIP 分组每隔 30s 以广播的形式发送一次,为了防止出现"广播风暴",其后续的分组将做随 机延时后发送。在 RIP 中,如果一个路由在 180s 内未被刷新,则相应的距离就被设定成无 穷大,并从路由表中删除该表项。RIP 分组分为两种:请求分组和响应分组。

#### 接下来将为您演示使用 BigTao-V 网络测试仪进行 RIP 协议测试

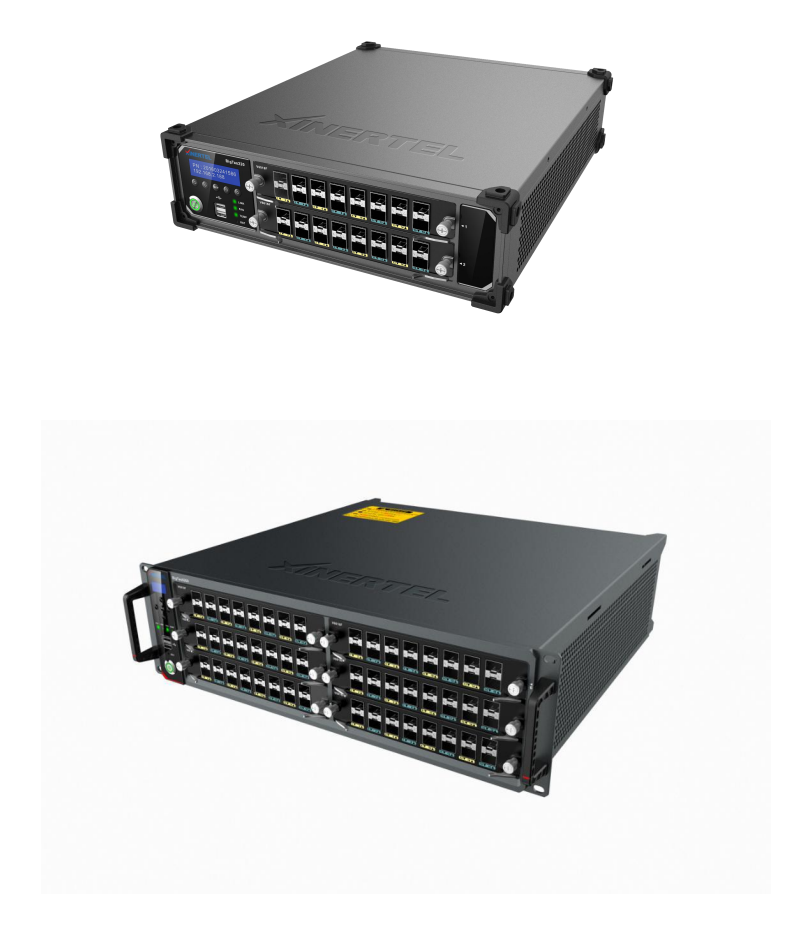

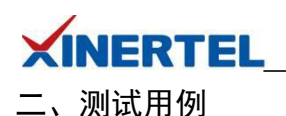

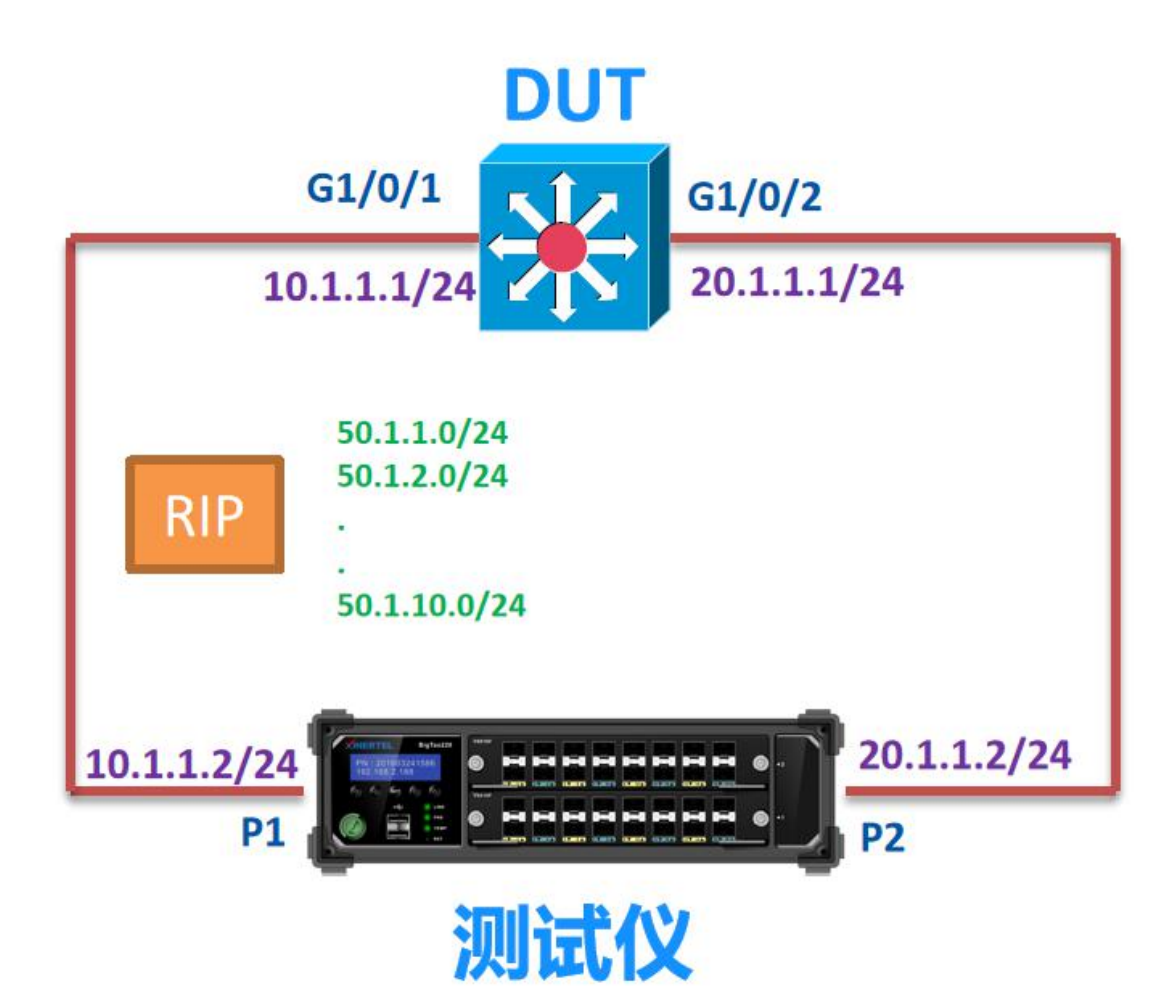

#### 测试目的

- ·验证 DUT 基本的 RIP 功能
- ·验证 RIP 的 MD5 认证功能
- ·验证 RIP 路由的流量转发功能

#### 测试说明

- ·测试仪 P1 模拟 RIP, 和 DUT 的 G1/0/1 发送 RIP
- ·两个 RIP 接口之间使用 MD5 认证
- ·测试仪的 P1 向 DUT 发送 10 条类的 Routes
- ·测试仪端口2向10条 Routes 发送流量,验证是否能够正常转发

#### 测试步骤

- · 按图连接好拓扑
- · 配置好测试仪和 DUT 的接口 IP 地址
- · 在测试仪 P1 和 DUT 的 G1/0/1 上都配置 RIP
- ·RIP 启用 MD5 认证
- ·P1 端口向 DUT 发送 10 条 Routes(50.1.1.0~50.1.10.0/24)
- · 配置 P2 向 10 条 Routes 发送 10%的流量

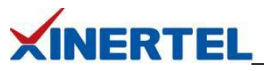

- · 在测试仪 P1 上启动 RIP
- · 在 DUT 上查看是否学习到测试仪发送 10 条的 Routes
- ·从测试仪 P2 端口向 Routes 各发送 10%的流量

#### 预期结果

- ·DUT 能够学习到全部的 10 条 Routes
- ·测试仪 P1 端口能够收到 P2 发送的流量,没有丢包

#### 2.1 占用 Ports

#### 步骤 1-1: 添加机框

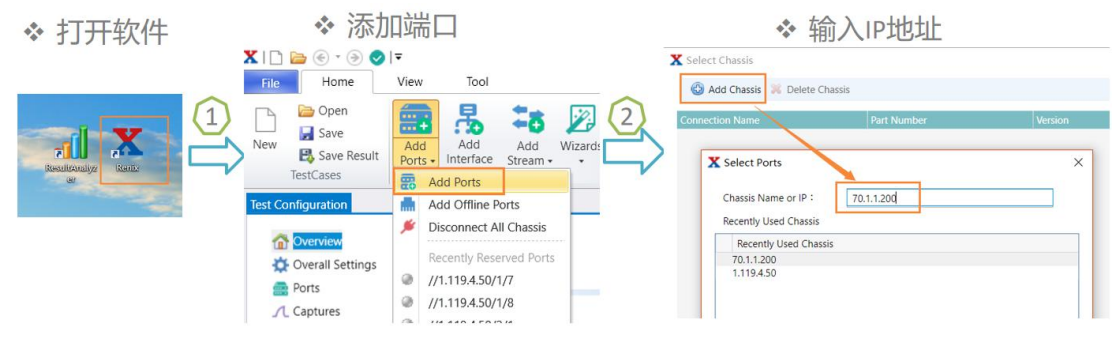

#### 机框 IP 地址

- · 在机框显示屏上查看
- ·默认为 192.168.0.180

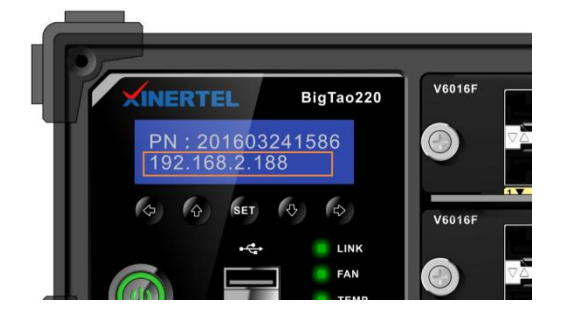

#### 步骤 1-2: 占用 Ports

X Select Chassis

🕝 Add Chassis 🛛 😹 Delete Chassis

| onnection Name        | Part Number                     |              |                |
|-----------------------|---------------------------------|--------------|----------------|
| 70.1.1.200     Card 2 | BigTao220<br>V6008C 8xGE Copper | 3.0.4.117981 | Connected      |
| Port 1                |                                 |              | To be Reserved |
| Port 2                |                                 |              | To be Reserved |
| Port 3                |                                 |              | Available      |
| Port 4                |                                 |              | Available      |
| Port 5                |                                 |              | Available      |
| Port 6                |                                 |              | Available      |
| Port 7                |                                 |              | Available      |
| Port 8                |                                 |              | Available      |

| File           | Но                           | me               | View                  | То           | ol                  | Configurati        | ion          |             | _         |
|----------------|------------------------------|------------------|-----------------------|--------------|---------------------|--------------------|--------------|-------------|-----------|
| Add<br>Ports • | Delete<br>Ports<br>Configura | Add<br>Interface | Bring All<br>Online * | Take<br>Offi | All Con<br>ine • Po | nfig Apply<br>rt • | Start<br>All | Stop<br>All |           |
| st Co          | nfiguratio                   | on               |                       |              | ommon               | Media              |              |             |           |
| illi<br>illi   | Overview                     | N                |                       |              | Name                | Online             | Port         | Locati      | Link Stat |
|                | Ports                        | settings         |                       |              | Port_1              |                    | //70         | 1.1.20      | Up        |
| -              | Port                         | 1 //70.1.1.      | 200/2/1               |              | Port_2              |                    | //70         | 1.1.20      | Up        |
| -              | より                           | nterfaces        |                       |              |                     |                    |              |             |           |
|                | XX L                         | 23Protocol       | S                     |              |                     |                    |              |             |           |
|                | E L                          | 47Protocol       | s                     |              |                     |                    |              |             |           |
|                | ‡‡ s                         | treams           |                       |              |                     |                    |              |             |           |
| _              | 10                           | aptures          | -                     |              |                     |                    |              |             |           |
|                | Port_                        | _2 //70.1.1.1    | 200/2/2               |              |                     |                    |              |             |           |
|                | 品                            | nterfaces        |                       |              |                     |                    |              |             |           |
|                | X L                          | 23Protocol       | s                     |              |                     |                    |              |             |           |
|                | €R L                         | 47Protocol       | S                     |              |                     |                    |              |             |           |
|                | <b>*</b> # S                 | treams           |                       |              |                     |                    |              |             |           |
|                | 10                           | aptures          |                       |              |                     |                    |              |             |           |

RIP 协议测试

在选中的端口上做测试

2.2 配置 IP 地址

|                   | • 🕑 • 💽 •                                                                    | 🕫 📀 🛞                              |              |          | Tool       |           |
|-------------------|------------------------------------------------------------------------------|------------------------------------|--------------|----------|------------|-----------|
| File              | Home                                                                         | View                               | Tool         | Con      | figuration |           |
| Add<br>nterface • | Delete<br>Interface                                                          | Start ARP                          | On All Inter | faces    |            |           |
| Add<br>Add        | Multiple Inter<br>None IP Interf                                             | faces A<br>ace                     | ction        |          |            |           |
| Add               | IPv4 Interface                                                               |                                    | Int          | erfaces  |            |           |
| Add               | IPv6 Interface                                                               | -                                  | r            | ne Inter | face Name  | Enable In |
| ₩                 | Port_1 //70,<br>Port_1 //70,<br>Interface<br>L23Prote<br>L47Prote<br>Streams | 1.1.200/2/1<br>s<br>ocols<br>ocols |              |          |            |           |
| -                 | Captures                                                                     | 5                                  |              |          |            |           |
|                   | Port_2 ///0.                                                                 | 1.1.200/2/2                        |              |          |            |           |

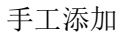

|                                   |                |          |                |                        | R             | IP 协议测证 |
|-----------------------------------|----------------|----------|----------------|------------------------|---------------|---------|
| Ҟ I 🗅 🗁 🔙 • 🕞 • 🥥 I 🔻             |                | Тс       | loc            |                        |               |         |
| File Home View                    | Tool           | Config   | juration       |                        |               | _       |
| Add Delete<br>Interface Interface | On All Interfa | aces     |                |                        |               |         |
| Configuration A                   | ction          |          |                |                        |               |         |
| Test Configuration                |                |          |                |                        |               |         |
| overview                          | Inte           | erfaces  |                |                        |               |         |
| 🔅 Overall Settings                | P              | ort Name | Interface Name | Enable Interface Count | Address Count | E       |
| R Interfaces                      | ► P            | Port_1   | Interface_1    |                        | 1             |         |
| 🖃 🧱 Ports                         |                |          |                |                        |               |         |
| Port_1 //70.1.1.200/2/1           |                |          |                |                        |               |         |
| 📇 Interfaces                      |                |          |                |                        |               |         |
| L23Protocols                      |                |          |                |                        |               |         |
| € L47Protocols                    |                |          |                |                        |               |         |
| <b>\$</b> Streams                 |                |          |                |                        |               |         |

还可以通过 wizard 方式创建 Interface

#### 步骤 2-2: 修改 RIP Interface

修改接口 IP 地址信息 Interface 名称 网关是 DUT 的 IP IPv4 地址是本端的 IP

| 1 | nterfaces |                |                        |
|---|-----------|----------------|------------------------|
|   | Port Name | Interface Name | Enable Interface Count |
| F | Port_1    | RIP_Interface  |                        |

| IPv4 Address | IPv4 Prefix Length | IPv4 Gateway Address |  |
|--------------|--------------------|----------------------|--|
| 10.1.1.2     | 24                 | 10.1.1.1             |  |

#### 学习 ARP (选中接口, 右键)

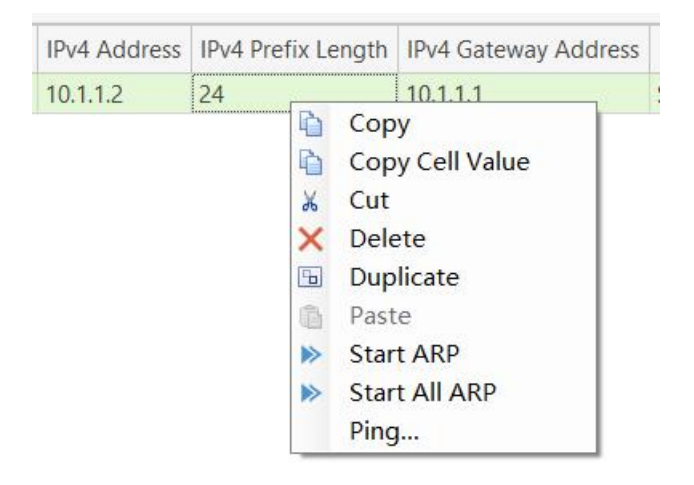

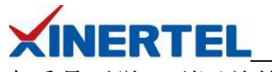

RIP 协议测试

查看是否学习到网关的 MAC 地址

| IPv4 Gateway Address Modifier | IPv4 Resolved MAC Addres | s List |
|-------------------------------|--------------------------|--------|
| Step = 0.0.0.0                | 00:0E:84:B0:84:41        |        |

#### 步骤 2-3: 添加 Network Interface

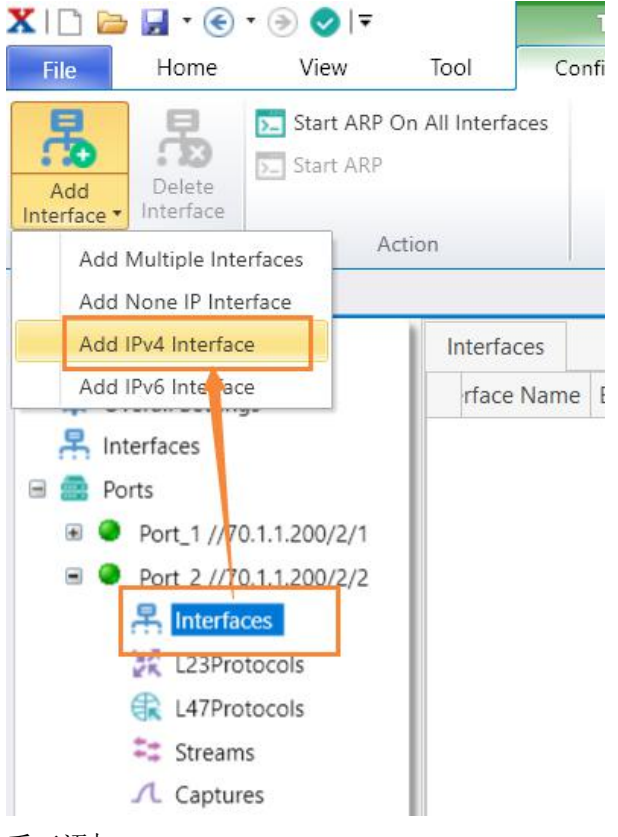

手工添加

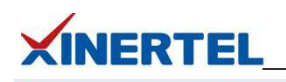

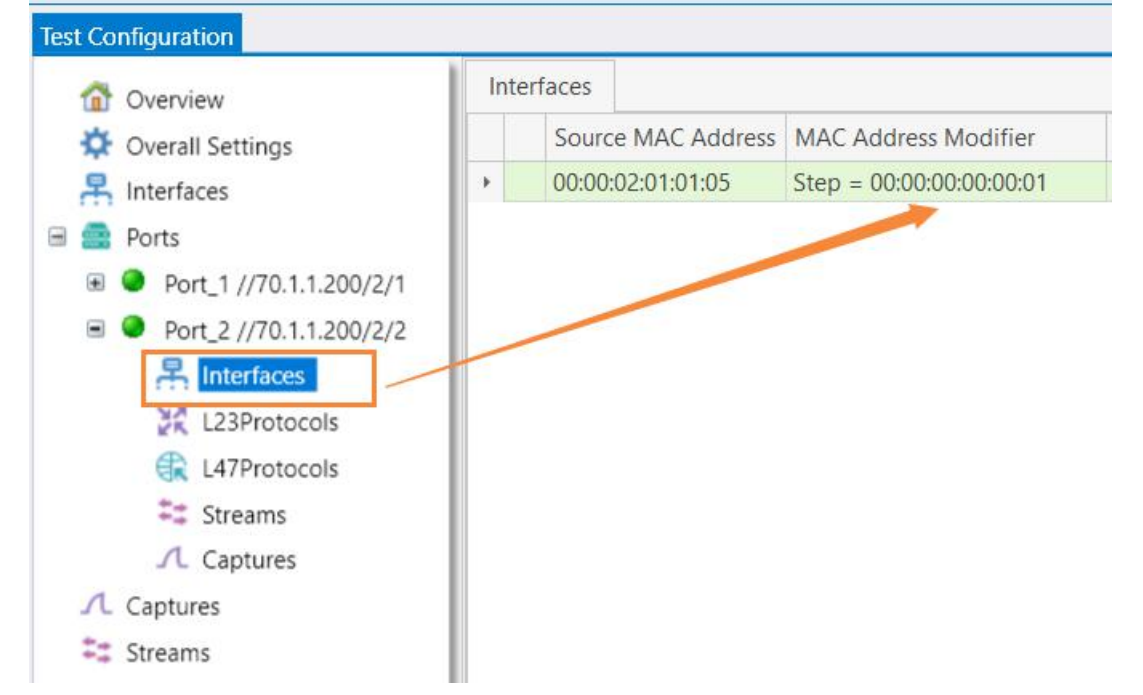

还可以通过 wizard 方式创建 Interface

#### 步骤 2-2: 修改 RIP Interface

修改接口 IP 地址信息

- · Interface 名称
- · 网关是 DUT 的 IP

·IPv4 地址是本端的 IP

| 1 | nterfaces |                |                        |
|---|-----------|----------------|------------------------|
|   | Port Name | Interface Name | Enable Interface Count |
| F | Port_1    | RIP_Interface  |                        |

| IPv4 Address | IPv4 Prefix Length | IPv4 Gateway Address |
|--------------|--------------------|----------------------|
| 10.1.1.2     | 24                 | 10.1.1.1             |

学习 ARP (选中接口, 右键)

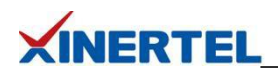

| IPv4 Address | IPv4 Prefix Le | ength | IPv4 Gateway Address |     |
|--------------|----------------|-------|----------------------|-----|
| 10.1.1.2     | 24             |       | 10.1.1.1             | 1.6 |
|              | <u>b</u>       | Сор   | y                    |     |
|              |                | Сор   | y Cell Value         |     |
|              | ж              | Cut   |                      |     |
|              | ×              | Dele  | ete                  |     |
|              | 5              | Dup   | licate               |     |
|              | 6              | Past  | e                    |     |
|              | >              | Star  | t ARP                |     |
|              | >              | Star  | t All ARP            |     |
|              |                | Ping  | I                    |     |

#### 查看是否学习到网关的 MAC 地址

| IPv4 Gateway Address Modifier | IPv4 Resolved MAC Address List |
|-------------------------------|--------------------------------|
| Step = 0.0.0.0                | 00:0E:84:B0:84:41              |

#### 步骤 2-3: 添加 Network Interface

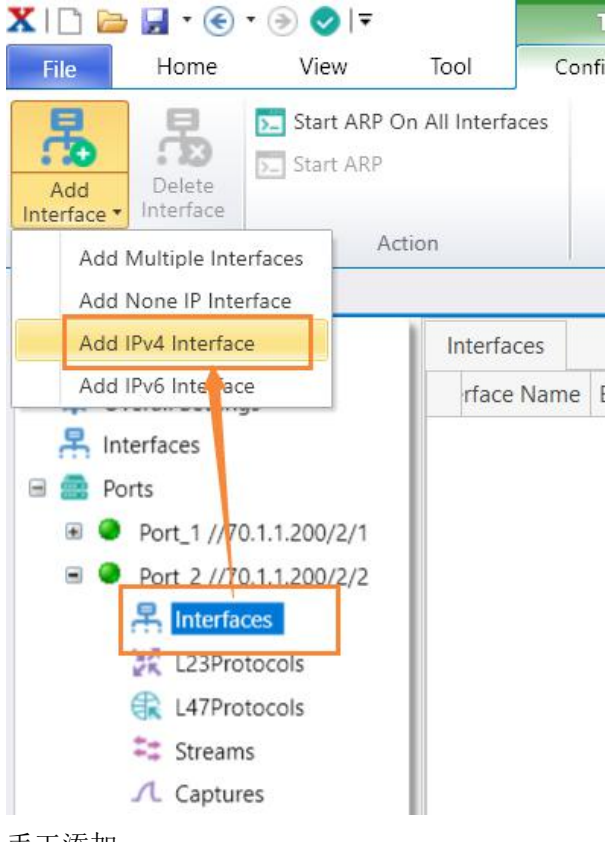

手工添加

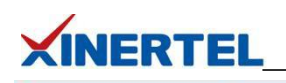

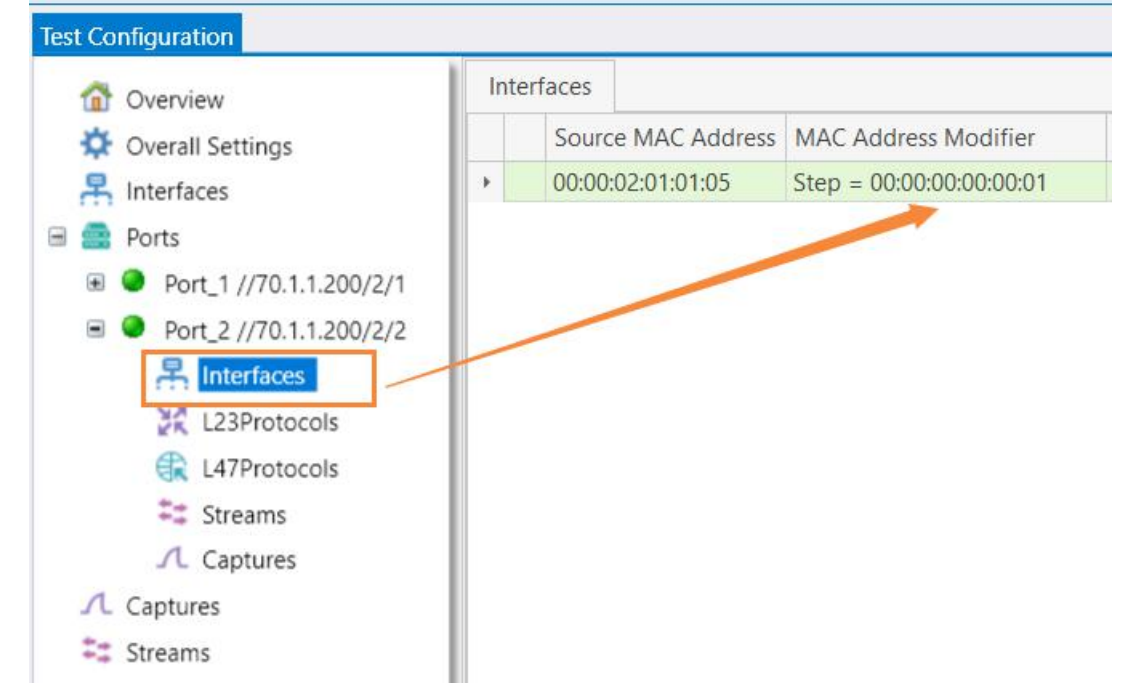

还可以通过 wizard 方式创建 Interface

#### 步骤 2-4: 修改 Network Interface

修改接口 IP 地址信息

- · 网关是 DUT 的 IP
- ·IPv4 地址是本端的 IP

| Ir | nterfaces |                   |    |
|----|-----------|-------------------|----|
|    | Port Name | Interface Name    | En |
| •  | Port_2    | Network_Interface |    |

| IPv4 Address | IPv4 Prefix Length | IPv4 Gateway Address | IP |
|--------------|--------------------|----------------------|----|
| 20.1.1.2     | 24                 | 20.1.1.1             | St |

#### 学习 ARP (选中接口, 右键)

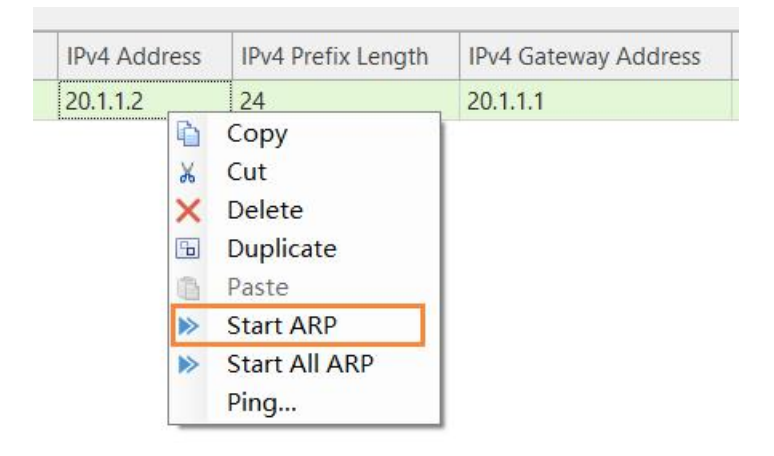

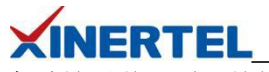

查看是否学习到网关的 MAC 地址

|   | IPv4 Gateway Address Modifier | IPv4 Resolved MAC Address List |
|---|-------------------------------|--------------------------------|
| 1 | Step = 0.0.0.0                | 00:0E:84:B0:84:42              |

#### 2.3 配置 RIP

| 步骤 3-1: 手工创建 RIP                                                                                                    |                                                                                                    |
|----------------------------------------------------------------------------------------------------|----------------------------------------------------------------------------------------------------|
| Apply Start Stop Detects<br>Action                                                                                                    | Resume RIP<br>View RIP Route                                                                                                    |
| Test Configuration  Control Control | V         DHCPr/s/PD         DHCPr/s/PD         Server         IGMP         IGMPQue/er         MLD         PPPoE         802.1ag         802.3ah         BFD         BGP         IS-IS         OSPFr/2         OSPFr/2         DIFN         RIP           IPV version         Update Type         DUT IPv4 Address         Authentication         Password         MDS Key ID         Update Interval Leo         Update Interval Leo         Update Interval Leo         IPv2 Multicast         224.0.0.9         ff02-9         None         v         30         0         5         5                                                                                                    |
| X I □     Image: Second second second                          | Tool<br>Configuration<br>Edit<br>RIP<br>Edit<br>RIP<br>Configuration<br>Configuration<br>Configu |
| Test Configuration  Coverview  Coverall Settings  Coverall Settings  Ports  Ports  Port_1 //70.1.1.200/2/1  Interfaces  L23Protocols  L47Protocols                                                                                                    | L23Protocols     DHCPv4     DHCF       Port Name     Name     Protocol       Port_1     RipProtoc     Vot Start                                                                                                    |

#### 步骤 3-2: 修改 RIP 配置

版本选择为 RIPv2

| ls | DHCPv4      | D  | HCPv4 Server   | DHCPv   | 5/PD |         | DHC                |
|----|-------------|----|----------------|---------|------|---------|--------------------|
| ne | Name        |    | Protocol State | RIP Ver | sion | υ       | pdate <sup>-</sup> |
|    | RipProtocol | Co | Closed         | RIPv2   | N    | ulticas |                    |
|    |             |    |                | RIPv1   |      |         |                    |
|    |             |    |                | RIPv2   |      |         |                    |
|    |             |    |                | RIPng   | (    |         |                    |
|    |             |    | L              | KIPNG   |      |         |                    |

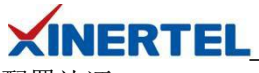

配置认证

| 5 | Authentication | Password | MD5 Key ID | Update Inter |
|---|----------------|----------|------------|--------------|
|   | MD5            | xinertel | 1          | 30           |

#### 其它参数

| Update Interval (sec) | Update Jitter | Max Route Per Update | Enable Split Horizon | Enable View Routes | Validate Interface IP Address |
|-----------------------|---------------|----------------------|----------------------|--------------------|-------------------------------|
| 30                    | 0             | 25                   |                      |                    |                               |

#### 步骤 3-3: 关联 配置和接口

关联配置和接口

- · 切换到 L23Protocols
- ·选择 RIP\_Interface

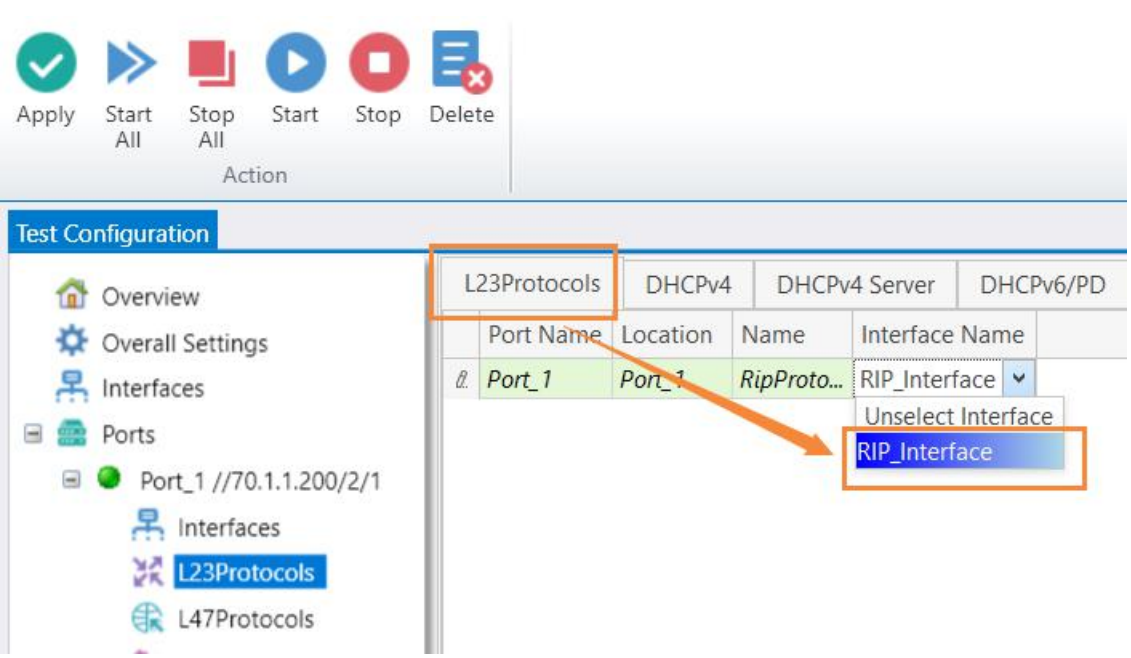

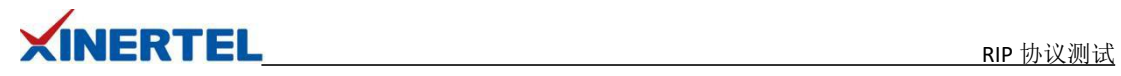

| 2.4 发   | 布 Route                                                                                                    |                            |             |              |                       |               |                      |             |             |           |
|---------|----------------------------------------------------------------------------------------------------|----------------------------|-------------|--------------|-----------------------|---------------|----------------------|-------------|-------------|-----------|
| 步骤4     | -1: 手工添加                                                                                                    | Routes                     |             |              |                       |               |                      |             |             |           |
| 添加 File | Routes                                                                                                    | ) ⊘   <del>▼</del><br>View | Tool        | Cor          | Tool<br>nfiguration   | verti         | se RIP 🕞 Resu        | ime RIP     |             | Re        |
| Apply   | Start Stop Del<br>All All<br>Action                                                                                                 | ete Add<br>RIP             | Edit<br>RIP | Start<br>RIP | Stop<br>RIP Su<br>RIP | thdra<br>spen | aw RIP <b>F</b> View | / RIP Route |             |           |
| lest Co | infiguration                                                                                                    |                            |             | -            | 1                     |               | 1                    |             | [           |           |
|         | Overview                                                                                                    |                            | L23         | Protocols    | DHCPv4                | Dł            | HCPv4 Server         | DHCPv6/PD   | DHCPv6/P    | D Server  |
| *       | Overall Settings                                                                                                    |                            | F           | Port Name    | Name                  | _             | Protocol State       | RIP Version | Update Type | DUT IPv4  |
| 吊       | Interfaces                                                                                                    |                            | ► P         | Port_1       | RipProtocolC          |               | Closed               | RIPv2       | Multicast   | 224.0.0.9 |
| -       | Ports                                                                                                    |                            |             |              |                       |               |                      |             | -           |           |
| •       | <ul> <li>Port_1 //70.1.1.</li> <li>Interfaces</li> <li>123Protoco</li> <li>L47Protoco</li> <li>Streams</li> <li>Captures</li> </ul> | 200/2/1<br>Is<br>Is        |             |              |                       |               |                      |             |             |           |

步骤 4-2: 添加 RIP routes

添加 10 条 RIP Routes

| XID     | 늘 🚽 • 🛞 • 🕑 🤡                                                                                  | ∓            |              | Tool              |                                  |                                       |                           |           |        |
|---------|------------------------------------------------------------------------------------------------|--------------|--------------|-------------------|----------------------------------|---------------------------------------|---------------------------|-----------|--------|
| File    | Home View                                                                                      | Tool         | Cor          | nfiguration       |                                  |                                       |                           |           |        |
| Apply   | Start Stop Delete<br>All All<br>Action                                                         | Add Edit RIP | Start<br>RIP | Stop<br>RIP<br>RI | Adverti<br>Withdr<br>Suspen<br>P | ise RIP 💽 Re<br>aw RIP 💽 Vi<br>id RIP | esume RIP<br>ew RIP Route |           |        |
| Test Co | nfiguration                                                                                    |              |              |                   |                                  |                                       |                           |           |        |
| 1       | Overview                                                                                       | L2.3Pro      | otocols      | DHCPv4            | Di                               | HCPv4 Server                          | DHCPv6/PD                 | DHCPv6    | 5/PD S |
| *       | Overall Settings                                                                               | Port         | Port Name    |                   |                                  | Protocol Sta                          | te RIP Version            | Update Ty | pe D   |
| R.      | Interfaces<br>Ports                                                                            | Port         | _1           | RipProtoc         | olCo                             | Closed                                | RIPv2                     | Multicast | 22     |
|         | <ul> <li>Port_1 //70.1.1.200/2</li> <li>Interfaces</li> <li>L23Protocols</li> </ul>            | Edit Route   | IPvo n       | outer             |                                  |                                       |                           |           |        |
|         | L47Protocols                                                                                   | RIP Session  | Name         | Name              | Numb                             | er of Routes                          | Start IPv4 Prefix         | End IPv4  | Prefix |
| •       | <ul> <li>Streams</li> <li>Captures</li> <li>Port_2 //70.1.1.200/2</li> <li>Captures</li> </ul> | RipProtocol  | Confi        | Riplpv4           | 10                               |                                       | 50.1.1.0                  | 50.1.10.0 |        |

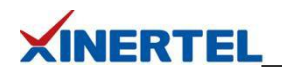

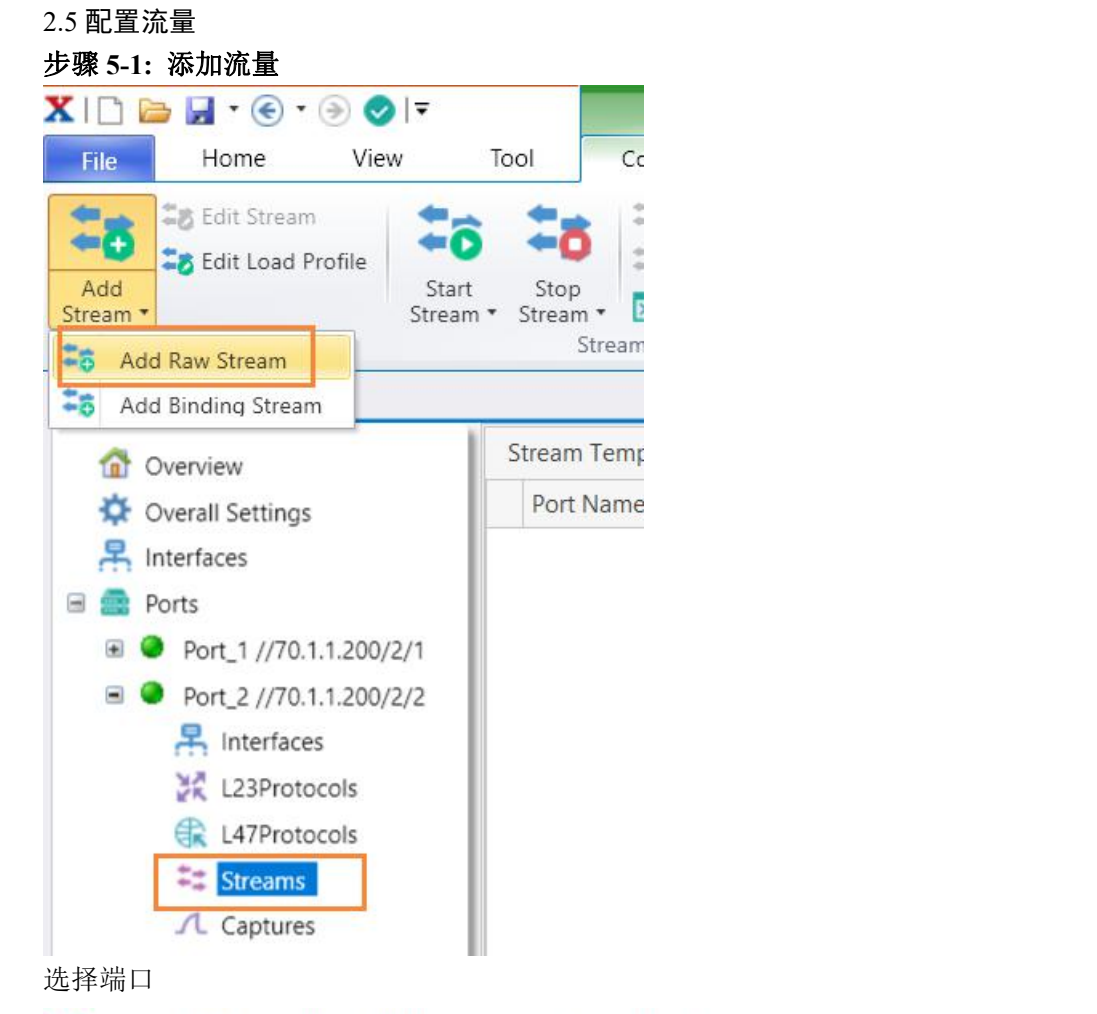

| Endp  | oints   | Endpoints   |                  |
|-------|---------|-------------|------------------|
| Gene  | ral     | Source Port | Destination Port |
| Packe | et/Edit | 111001212   | //70.1.1.200/2/2 |
| Previ | ew      |             |                  |

#### 步骤 5-2: 配置流量

配置流量

- ·流量名称
- ·报文长度,填充内容等

| X    | NERTEL                      |                   |         |                     |     | RIP 协议 | ノ测试 |
|------|-----------------------------|-------------------|---------|---------------------|-----|--------|-----|
| X St | ream Editor - //70.1.1.200, | /2/2 : RIP        |         |                     |     |        | ×   |
| =    | Endpoints                   | General           |         |                     |     |        |     |
| ≡    | General                     | Traffic Name      | RIP     | Enable Signature    |     |        |     |
| Ξ    | Packet/Edit                 |                   |         |                     |     |        |     |
| =    | Preview                     | Frame Length Type | Fixed 🔹 | Fixed Length(bytes) | 128 |        |     |
|      |                             | Payload Type      | Cycle 🔹 | Payload Value(hex)  | 0   |        |     |
|      |                             | Max Length(bytes) | 256     | Min Length(bytes)   | 128 |        |     |
|      |                             |                   |         |                     | ОК  | Cance  |     |

### 步骤 5-3: 配置报文格式 1

目的 MAC

·修改为 DUT G1/0/2 的 MAC

源 IP

·修改为测试仪 P2 的 IP

配置 Frame

- · 配置 Frame 长度
- · 配置 Frame 填充内容

| Endpoints   |     | e 📀                                       | <b>∂</b> |       | °°                   |        | Hex ' | Viev             | V N  | lone                                                                                       | 6     |       | -     |       |       |    |    |
|-------------|-----|-------------------------------------------|----------|-------|----------------------|--------|-------|------------------|------|--------------------------------------------------------------------------------------------|-------|-------|-------|-------|-------|----|----|
| General     |     | Name                                      |          |       |                      |        |       |                  |      | Val                                                                                        | lue   |       |       |       |       |    |    |
| General     |     | ⊿ ≫> Fr                                   | am       | е     |                      |        |       |                  |      |                                                                                            |       |       |       |       |       |    |    |
| Dackat/Edit |     | 4 >>                                      | Ett      | nerne | tII H                | eade   | er    |                  |      |                                                                                            |       |       |       | -     |       |    |    |
| Packet/ con |     |                                           | >        | Desti | natio                | on M   | AC A  | ٩dd              | ress | 00:                                                                                        | 0E:84 | 4:B0  | :84:4 | 12    |       |    |    |
|             |     |                                           | >        | Sour  | e M                  | AC A   | ddre  | ess              |      | 00:                                                                                        | 00:00 | 0:12  | :30:1 | 0     |       |    |    |
| Preview     |     |                                           | >        | Proto | col 1                | Гуре   | (he)  | ()               |      | <a< td=""><td>UTO</td><td>&gt; IP</td><td>v4</td><td></td><td></td><td></td><td></td></a<> | UTO   | > IP  | v4    |       |       |    |    |
|             |     | a >>                                      | IP\      | 4 He  | ader                 |        |       |                  |      |                                                                                            |       |       |       |       |       |    |    |
|             |     |                                           | >        | Versi | on (i                | nt)    |       |                  |      | <a< td=""><td>UTO</td><td>&gt; 4</td><td></td><td></td><td></td><td></td><td></td></a<>    | UTO   | > 4   |       |       |       |    |    |
|             |     |                                           | >        | Head  | ler Le               | engt   | h (in | t)               |      | <a< td=""><td>UTO</td><td>&gt; 5</td><td></td><td></td><td></td><td></td><td></td></a<>    | UTO   | > 5   |       |       |       |    |    |
|             |     |                                           | >        | TOS   | (hex)                |        |       |                  |      | 00                                                                                         |       |       |       |       |       |    |    |
|             |     | > Total Length (int)                      |          |       |                      |        |       | <auto> 20</auto> |      |                                                                                            |       |       |       |       |       |    |    |
|             |     |                                           |          |       | Identification (int) |        |       |                  | 123  |                                                                                            |       |       |       |       |       |    |    |
|             |     | Flags (bits)                              |          |       |                      |        |       | 010              |      |                                                                                            |       |       |       |       |       |    |    |
|             |     | <ul> <li>Fragment Offset (int)</li> </ul> |          |       |                      |        | 0     |                  |      |                                                                                            |       |       |       |       |       |    |    |
|             |     |                                           | >        | TTL ( | int)                 |        |       |                  |      | 128<br><auto> Experimental<br/><auto> 0000</auto></auto>                                   |       |       |       |       |       |    |    |
|             |     |                                           | >        | Proto | col (                | (int)  |       |                  |      |                                                                                            |       |       |       |       |       |    |    |
|             |     |                                           | >        | Chec  | ksum                 | he (he | x)    |                  |      |                                                                                            |       |       |       |       |       |    |    |
|             |     |                                           | >        | Sour  | e Ad                 | ddre   | SS    |                  |      | 20.                                                                                        | 1.1.2 | 8     |       |       |       |    |    |
|             |     |                                           | >        | Desti | natio                | on A   | ddre  | SS               |      | [Ind                                                                                       | c, 50 | .1.1. | 0, 0. | 0.0.1 | , 10] |    |    |
|             |     | - C                                       | >        | Head  | ler O                | ptio   | n     |                  |      |                                                                                            |       |       |       |       |       |    |    |
|             |     |                                           | >        | IPv4  | Padd                 | ling   | (hex) | )                |      | <a< td=""><td>UTO</td><td>&gt;</td><td></td><td></td><td></td><td></td><td></td></a<>      | UTO   | >     |       |       |       |    |    |
|             |     |                                           |          |       |                      |        |       |                  |      |                                                                                            |       |       |       |       |       |    |    |
|             | He  | e Editor –                                |          |       |                      |        |       |                  |      |                                                                                            |       |       |       |       |       |    |    |
|             |     |                                           | 0        | 0 01  | 02                   | 03     | 04    | 05               | 06   | 07                                                                                         | 08    | 09    | 0a    | 0b    | 00    | 0d | 0e |
|             | 000 | 000000                                    | 0        | 0 0e  | 84                   | b0     | 84    | 42               | 00   | 00                                                                                         | 00    | 12    | 30    | 10    | 08    | 00 | 45 |
|             | 000 | 000010                                    | 0        | 0 14  | 00                   | 7b     | 40    | 00               | 80   | fd                                                                                         | 00    | 00    | 14    | 01    | 01    | 02 | 32 |
|             | 000 | 000020                                    | 0        | 1 00  |                      |        |       |                  |      |                                                                                            |       |       |       |       |       |    |    |
|             |     |                                           |          |       |                      |        |       |                  |      |                                                                                            |       |       |       |       |       |    |    |

## 步骤 5-4: 配置报文格式 2

目的地址配置递增 对应发布的 10 条 Routes

| -       | Identification (int)  | 123                        |                |         |
|---------|-----------------------|----------------------------|----------------|---------|
| >       | Flags (bits)          | 010                        |                |         |
| >       | Fragment Offset (int) | 0                          |                |         |
| >       | TTL (int)             | 128                        |                |         |
| >       | Protocol (int)        | <auto> Experimenta</auto>  | al             |         |
| >       | Checksum (hex)        | <auto> 0000</auto>         |                |         |
| >       | Source Address        | 20.1.1.2                   |                |         |
| >       | Destination Address   | [Inc, 50.1.1.0, 0.0.0.1, 1 | 0] 🖌           |         |
| >       | Header Option         |                            |                |         |
| >       | IPv4 Padding (hex)    | ○ Single Value             | Start 50.1.1.0 |         |
|         |                       | Increment                  | Count 10       |         |
|         |                       | O Decrement                | Step 0.0.0.1   |         |
|         |                       | Olict                      |                | 0000000 |
| Editor  |                       |                            |                |         |
| CEUILOI | 00 01 02 02 04 05 0   | Random                     |                |         |
| 00000   |                       |                            |                |         |
| 000010  | 00 14 00 7b 40 00 8   | Stream Type IntraM         | odifier        |         |
| 000020  | 01 00                 | Sueam type Intram          | oumer          |         |

## 步骤 5-5: 预览报文

目的 IP 地址递增会显示出来

| = Endpoints | St | ream  | Count 1       | Flow Cou     | Int 10                   | GoTo |
|-------------|----|-------|---------------|--------------|--------------------------|------|
| General     | D  | rag a | column header | here to grou | ip by that column        |      |
| Packet/Edit |    | ID    | Stream No.    | Flow No.     | IPv4.Destination Address |      |
|             |    | 1     | 1             | 1            | 50.1.1.0                 |      |
| Preview     |    | 2     | 1             | 2            | 50.1.1.1                 |      |
|             |    | 3     | 1             | 3            | 50.1.1.2                 |      |
|             |    | 4     | 1             | 4            | 50.1.1.3                 |      |
|             |    | 5     | 1             | 5            | 50.1.1.4                 |      |
|             |    | 6     | 1             | 6            | 50.1.1.5                 |      |
|             |    | 7     | 1             | 7            | 50.1.1.6                 |      |
|             |    | 8     | 1             | 8            | 50.1.1.7                 |      |
|             |    | 9     | 1             | 9            | 50.1.1.8                 |      |
|             |    | 10    | 1             | 10           | 50.1.1.9                 |      |

|                                                                                                    | Tool                                                                                                    |                                                                                        |                                                                                    |                                   |             |
|----------------------------------------------------------------------------------------------------|----------------------------------------------------------------------------------------------------|----------------------------------------------------------------------------------------|------------------------------------------------------------------------------------|-----------------------------------|-------------|
|                                                                                                    | Tool                                                                                                    |                                                                                        |                                                                                    |                                   |             |
|                                                                                                    | Conniguration                                                                                                    |                                                                                        |                                                                                    |                                   | 127         |
| Edit Stream                                                                                                    | S To Pause Si                                                                                                    | tream                                                                                  | >_                                                                                 | Start L2 Lear                     | rning       |
| Add Star                                                                                                    | t Stop                                                                                                    | Stream                                                                                 | Deep File                                                                          | Start L2 KX L                     | earning     |
| tream • Strea                                                                                                    | m • Stream • 🞦 General<br>Stream Command                                                                                                    | e streams Fro<br>is                                                                    | m rcap rite                                                                        | Stop L2 Lear                      | ming        |
| ast Configuration                                                                                                    |                                                                                                    |                                                                                        |                                                                                    |                                   |             |
|                                                                                                    | Stream Template                                                                                                    |                                                                                        |                                                                                    |                                   |             |
| Overview                                                                                                    | Port Name Name                                                                                                    | Enable                                                                                 | Generated From                                                                     | Source                            | Destinat    |
| Overall Settings                                                                                                    | Port 2 RID                                                                                                    |                                                                                        | RawStream                                                                          | source                            | doct        |
| Therfaces                                                                                                    |                                                                                                    | (E)                                                                                    | nuwstreum                                                                          | Source                            | uest        |
| Ports                                                                                                    |                                                                                                    | -                                                                                      |                                                                                    |                                   |             |
| Port_1 //70.1.1.200/2/1                                                                                                    |                                                                                                    |                                                                                        |                                                                                    |                                   |             |
| Port_2 //70.1.1.200/2/2                                                                                                    |                                                                                                    |                                                                                        |                                                                                    |                                   |             |
| Tinterfaces                                                                                                    |                                                                                                    |                                                                                        |                                                                                    |                                   |             |
| L23Protocols                                                                                                    |                                                                                                    |                                                                                        |                                                                                    |                                   |             |
| L47Protocols                                                                                                    |                                                                                                    |                                                                                        |                                                                                    |                                   |             |
| Streams                                                                                                    |                                                                                                    |                                                                                        |                                                                                    |                                   |             |
| Captures                                                                                                    |                                                                                                    |                                                                                        |                                                                                    |                                   |             |
|                                                                                                    |                                                                                                    |                                                                                        |                                                                                    |                                   |             |
| 元 Captures<br>启用 RIP<br>骤 6-1: 启动 RIP                                                                                                    |                                                                                                    |                                                                                        |                                                                                    |                                   |             |
| <b>九</b> Captures<br>启用 RIP<br><b>骤 6-1: 启动 RIP</b><br>法 1: 启动 RIP<br>选中<br>点击 Start RIPv2                                                                                                    | Tool                                                                                                    |                                                                                        |                                                                                    |                                   |             |
|                                                                                                    | Tool<br>Tool                                                                                                    |                                                                                        |                                                                                    | 1                                 | _           |
| 启用 RIP<br><b>際 6-1: 启动 RIP</b><br>法 1: 启动 RIP<br>选中<br>気击 Start RIPv2<br>□ ≧ 및 ▼ ⓒ ▼ ⑨   マ  ▼<br>File Home View                                                                                                    | Tool Configuration                                                                                                    | Advertise RIF                                                                          | P 🛌 Resume RIF                                                                     | 2                                 | -           |
| 京 启用 RIP<br>骤 6-1: 启动 RIP<br>法 1: 启动 RIP<br>选中<br>点击 Start RIPv2<br>〇 〇 〇 〇 〇 〇 〇 〇<br>File Home View<br>の り Start Stop Delete Add                                                                                                    | Tool<br>Tool<br>Edit Start Sop                                                                                                    | Advertise RII                                                                          | P 🛌 Resume RIF<br>P 🛌 View RIP Ro                                                  | o<br>oute                         | _           |
| Captures<br>启用 RIP<br>骤 6-1: 启动 RIP<br>法 1: 启动 RIP<br>选中<br>法击 Start RIPv2<br>□ ▷ ▷ ○ ▼ ○ ○ ▼<br>File Home View<br>New Start Stop Delete All                                                                                                    | Tool<br>Tool<br>Edit<br>RIP<br>Edit<br>RIP<br>Edit<br>Edit<br>Edit<br>RIP<br>Edit<br>RIP<br>Edit<br>RIP<br>Edit<br>RIP<br>Edit<br>RIP<br>Edit<br>RIP<br>Edit<br>RIP<br>Edit<br>RIP<br>Edit<br>Edit<br>Edit<br>Edit<br>Edit<br>Edit<br>Edit<br>Edit | Advertise RII<br>Withdraw RII<br>Suspend RIP                                           | P 🛌 Resume RIF<br>P 🏊 View RIP Re                                                  | o<br>oute                         | -           |
| A. Captures<br>京 启用 RIP<br>骤 6-1: 启动 RIP<br>法 1: 启动 RIP<br>选中<br>点击 Start RIPv2<br>□ ▷ □ ○ ○ ○ ○ □ =<br>File Home View<br>Oply Start Stop Delete<br>All All All Delete<br>Add RIP<br>Action                                                                                                    | Tool<br>Tool<br>Edit<br>RIP<br>Start<br>Sop<br>RIP<br>RIP<br>RIP<br>RIP<br>RIP<br>RIP<br>RIP<br>RIP<br>RIP                                                                                                    | Advertise RII<br>Withdraw RII<br>Suspend RIP<br>IP                                     | P 🛌 Resume RIF<br>P 🛌 View RIP Re                                                  | o<br>oute                         | -           |
| Captures<br>启用 RIP<br>骤 6-1: 启动 RIP<br>法 1: 启动 RIP<br>选中<br>法击 Start RIPv2<br>□ ➢ 및 • ⓒ • ⊙ ◇ I =<br>File Home View<br>Pile Home View<br>Add RIP<br>Action                                                                                                    | Tool<br>Tool<br>Edit<br>RIP<br>RIP<br>RIP<br>RIP<br>RIP<br>RIP<br>RIP<br>RIP<br>RIP<br>RIP                                                                                                    | Advertise RII<br>Withdraw RII<br>Suspend RIP<br>IP                                     | P 🛌 Resume RIF<br>P 🛌 View RIP Re                                                  | pute                              | -           |
| Captures<br>启用 RIP<br>骤 6-1: 启动 RIP<br>去 1: 启动 RIP<br>选中<br>去击 Start RIPv2<br>□ ▷ □ ○ ○ ○ ○ □ =<br>File Home View<br>↓ ○ ○ ○ ○ □ =<br>File Home View<br>↓ ○ ○ ○ □ =<br>↓ ○ ○ ○ □ =<br>↓ ○ ○ ○ □ =<br>↓ ○ ○ ○ □ =<br>↓ ○ ○ ○ □ =<br>↓ ○ ○ ○ □ =<br>↓ ○ ○ ○ □ =<br>↓ ○ ○ ○ □ =<br>↓ ○ ○ ○ □ =<br>↓ ○ ○ ○ □ =<br>↓ ○ ○ ○ ○ □ =<br>↓ ○ ○ ○ □ =<br>↓ ○ ○ ○ □ =<br>↓ ○ ○ ○ □ =<br>↓ ○ ○ ○ □ =<br>↓ ○ ○ ○ □ =<br>↓ ○ ○ ○ □ =<br>↓ ○ ○ ○ □ =<br>↓ ○ ○ ○ ○ □ =<br>↓ ○ ○ ○ ○ □ =<br>↓ ○ ○ ○ ○ □ =<br>↓ ○ ○ ○ ○ □ =<br>↓ ○ ○ ○ ○ □ =<br>↓ ○ ○ ○ ○ □ =<br>↓ ○ ○ ○ ○ ○ □ =<br>↓ ○ ○ ○ ○ □ =<br>↓ ○ ○ ○ ○ ○ ○ □ =<br>↓ ○ ○ ○ ○ ○ ○ ○ ○ ○ ○ ○ □ =<br>↓ ○ ○ ○ ○ □ =<br>↓ ○ ○ ○ ○ ○ ○ ○ ○ ○ ○ ○ ○ ○ ○ ○ ○ ○ ○ ○ | Tool<br>Tool<br>Edit<br>RIP<br>Edit<br>RIP<br>Edit<br>Configuration<br>Edit<br>RIP<br>Edit<br>RIP<br>Edit<br>RIP<br>Edit<br>RIP<br>Edit<br>RIP<br>RIP<br>RIP<br>RIP<br>RIP<br>RIP<br>RIP<br>RIP<br>RIP<br>RIP                                                                                                    | Advertise RIF<br>Withdraw RI<br>Suspend RIP<br>IP                                      | P E Resume RIF<br>P View RIP Ro<br>4 Server DHCF                                   | o<br>bute<br>Pv6/PD DI            |             |
| Captures<br>启用 RIP<br>骤 6-1: 启动 RIP<br>去 1: 启动 RIP<br>选中<br>去击 Start RIPv2<br>□ ➢ 및 ▼ ⓒ ▼ ⑨                                                                                                    | Tool<br>Tool Configuration<br>Edit Start Sop<br>RIP RIP SIP<br>RIP RIP RIP R                                                                                                    | Advertise RIF<br>Withdraw RIF<br>IP<br>4 DHCPv4<br>Prot                                | P E Resume RIF<br>P E View RIP R<br>4 Server DHCF                                  | ovute<br>Dv6/PD DI<br>ersion Upda |             |
| C Captures<br>启用 RIP<br>骤 6-1: 启动 RIP<br>去 1: 启动 RIP<br>去中<br>去击 Start RIPv2<br>□ ● ■ • ● ● ● ● ● ■<br>File Home View<br>↓ ● ■ ● ● ● ● ● ● ● ■<br>File Home View<br>↓ ● ● ■ • ● ● ● ● ● ● ■<br>File Home View<br>↓ ● ● ■ • ● ● ● ● ● ● ● ● ● ● ● ● ● ● ● ●                                                                                                    | Tool<br>Tool<br>Edit<br>RIP<br>Edit<br>RIP<br>Edit<br>RIP<br>Edit<br>RIP<br>Edit<br>RIP<br>Edit<br>RIP<br>Edit<br>RIP<br>Edit<br>RIP<br>Edit<br>RIP<br>RIP<br>RIP<br>RIP<br>RIP<br>RIP<br>RIP<br>RIP<br>RIP<br>RIP                                                                                                    | Advertise RIF<br>Withdraw RI<br>Suspend RIP<br>IP<br>4 DHCPv4<br>colCo Clos            | P E Resume RIF<br>P View RIP R<br>Server DHCF<br>ocol State RIP V<br>ed RIPv2      | Pv6/PD DI<br>ersion Upda          | -<br>       |
| Captures<br>启用 RIP<br>骤 6-1: 启动 RIP<br>去 1: 启动 RIP<br>选中<br>法击 Start RIPv2<br>□ ▷ ▷ I · ⓒ · ⊙ ◇ I ·<br>File Home View<br>↓ ↓ ↓ ↓ ↓ ↓ ↓ ↓ ↓ ↓ ↓ ↓ ↓ ↓ ↓ ↓ ↓ ↓ ↓                                                                                                     | Tool<br>Tool<br>Configuration<br>Edit<br>RIP<br>Start<br>RIP<br>Edit<br>Start<br>RIP<br>Edit<br>Start<br>RIP<br>Edit<br>Start<br>RIP<br>Edit<br>Edit<br>Start<br>RIP<br>Edit<br>RIP<br>RIP<br>RIP<br>RIP<br>RIP<br>RIP<br>RIP<br>RIP<br>RIP<br>RIP                                                                                                    | Advertise RIF<br>Withdraw RIF<br>Suspend RIP<br>IP<br>4 DHCPv4<br>prot<br>colCo Clos   | P E Resume RIF<br>P E View RIP Ro<br>4 Server DHCF<br>ocol State RIP V<br>ed RIPv2 | 2v6/PD DI<br>ersion Upda          |             |
| C Captures<br>启用 RIP<br>骤 6-1: 启动 RIP<br>去 1: 启动 RIP<br>选中<br>去击 Start RIPv2<br>□ ▷ □ · ⓒ · ⑨ ◇ I =<br>Home View<br>↓ ○ ○ ○ ○ ■<br>Ply Start Stop Delete<br>All All<br>Action<br>Coverview<br>◇ Overall Settings<br>R Interfaces<br>● Port_1 //70.1.1.200/2/1                                                                                                    | Tool<br>Tool<br>Edit<br>RIP<br>Edit<br>RIP<br>Edit<br>RIP<br>Edit<br>RIP<br>Edit<br>RIP<br>Edit<br>RIP<br>Edit<br>RIP<br>Edit<br>RIP<br>Edit<br>RIP<br>Edit<br>RIP<br>Edit<br>RIP<br>Edit<br>RIP<br>RIP<br>RIP<br>RIP<br>RIP<br>RIP<br>RIP<br>RIP<br>RIP<br>RIP                                                                                                    | Advertise RIF<br>Withdraw RIF<br>Suspend RIP<br>IP<br>4 DHCPv4<br>Prot<br>colCo Clos   | P Resume RIF<br>P View RIP Re<br>4 Server DHCF<br>ocol State RIP V<br>ed RIP V2    | Pv6/PD DI<br>ersion Upda          |             |
| C Captures<br>启用 RIP<br>骤 6-1: 启动 RIP<br>去 1: 启动 RIP<br>选中<br>去击 Start RIPv2<br>→ → → → → → → → → → → → → → → → → → →                                                                                                     | Tool<br>Tool<br>Edit<br>RIP<br>Edit<br>Start<br>RIP<br>Edit<br>Start<br>RIP<br>Edit<br>Start<br>RIP<br>Edit<br>Start<br>RIP<br>Edit<br>Start<br>RIP<br>Edit<br>RIP<br>Edit<br>Start<br>RIP<br>RIP<br>RIP<br>Edit<br>RIP<br>RIP<br>RIP<br>RIP<br>RIP<br>RIP<br>RIP<br>RIP<br>RIP<br>RIP                                                                                                    | Advertise RIF<br>Withdraw RIF<br>Suspend RIP<br>IP<br>4 DHCPv4<br>DHCPv4<br>colCo Clos | P Resume RIF<br>P N View RIP Ro<br>4 Server DHCF<br>ocol State RIP V<br>ed RIPv2   | 2v6/PD DI<br>ersion Upda          | -<br>-<br>- |

方法 2

·右键选中

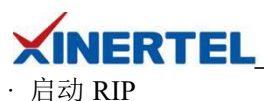

L23Protocols DHCPv4 DHCPv4 Server DHCPv6/PD DHCPv6/PD Server Port Name Name Protocol State RIP Version Update Type DUT IP DID Port\_1 224.0.0 Multicast Сору Copy Cell Value Cut Ж × Delete 🕤 Duplicate Paste B **RIP** Commands Start RIP × Stop RIP Advertise RIP Withdraw RIP Suspend RIP **Resume RIP** View RIP Route

#### 步骤 6-2: 查看 RIP 状态

查看状态

状态变为 Open 以后, 表明已经成功发布路由

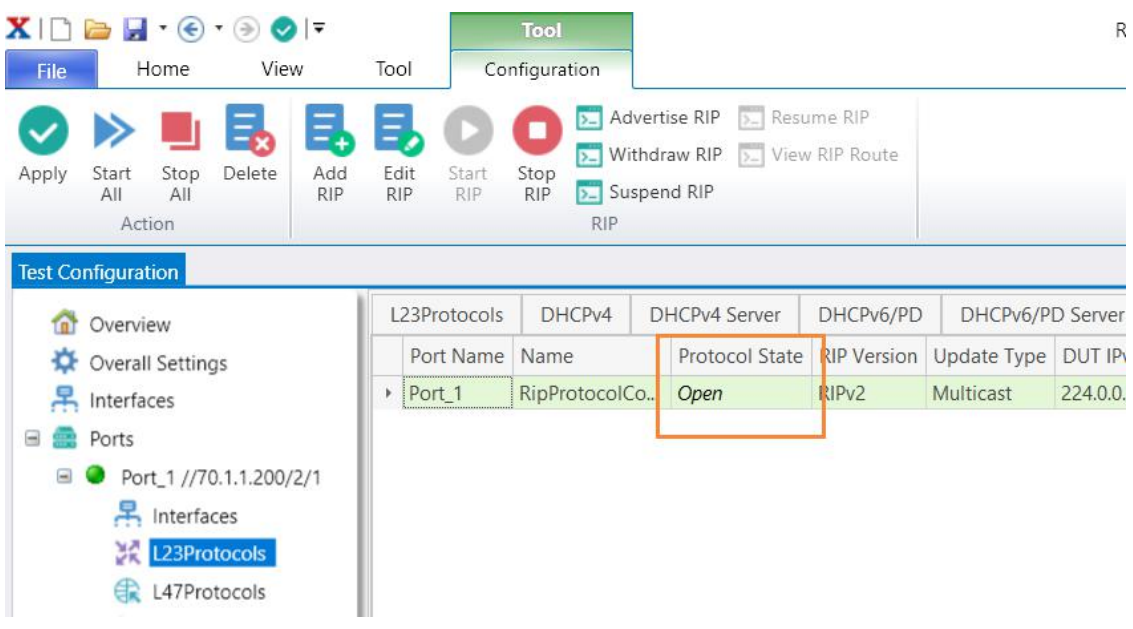

#### **步骤 6-3: 查看 DUT 是否学习到 Routes** DUT 学习到 10 条 Routes

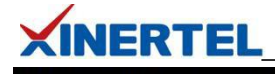

| Switch#s | snow ip ro | bute rip  |       |             |           |                        |
|----------|------------|-----------|-------|-------------|-----------|------------------------|
| 50.      | 0.0.0/24   | is subne  | ettec | i, 10 subne | ets       |                        |
| R        | 50.1.3.0   | [120/1]   | via   | 10.1.1.2,   | 00:00:06, | GigabitEthernet1/0/1   |
| R        | 50.1.2.0   | [120/1]   | via   | 10.1.1.2,   | 00:00:06, | GigabitEthernet1/0/1   |
| R        | 50.1.1.0   | [120/1]   | via   | 10.1.1.2,   | 00:00:06, | GigabitEthernet1/0/1   |
| R        | 50.1.7.0   | [120/1]   | via   | 10.1.1.2,   | 00:00:06, | GigabitEthernet1/0/1   |
| R        | 50.1.6.0   | [120/1]   | via   | 10.1.1.2,   | 00:00:06, | GigabitEthernet1/0/1   |
| R        | 50.1.5.0   | [120/1]   | via   | 10.1.1.2,   | 00:00:06, | GigabitEthernet1/0/1   |
| R        | 50.1.4.0   | [120/1]   | via   | 10.1.1.2,   | 00:00:06, | GigabitEthernet1/0/1   |
| R        | 50.1.10.0  | 0 [120/1] | via   | 10.1.1.2,   | 00:00:06  | , GigabitEthernet1/0/1 |
| R        | 50.1.9.0   | [120/1]   | via   | 10.1.1.2,   | 00:00:06, | GigabitEthernet1/0/1   |
| R        | 50.1.8.0   | [120/1]   | via   | 10.1.1.2,   | 00:00:06, | GigabitEthernet1/0/1   |
| Switch#  |            |           |       |             |           |                        |

2.7 发流验证

**步骤 7-1: 切换 Load 模式** 切换模式 默认基于端口 切换到基于 Stream

| Add<br>Stream | Edit Stream<br>Edit Load Profile<br>Start<br>Stream                                                                                            | • s | Stop<br>tream | Pause<br>Resum<br>Genera | Stream<br>ie Stream<br>ate Strean | ns From Pcap Fi | Start L2 Learn<br>Start L2 Rx Le<br>Stop L2 Learn | ing<br>arning<br>ing |         |                                       |                                      |                |
|---------------|----------------------------------------------------------------------------------------------------|-----|---------------|--------------------------|-----------------------------------|-----------------|---------------------------------------------------|----------------------|---------|---------------------------------------|--------------------------------------|----------------|
| Test Co       | onfiguration<br>Overview                                                                                                    | St  | Stream C      | ate                      | nds                               |                 |                                                   |                      |         |                                       |                                      |                |
| \$            | Overall Set <mark>i</mark> ngs                                                                                                    |     | Generated Fr  | om                       | Source                            |                 | Destination                                       | Stream State         | Enable  | e Signature                           | Resolve De                           | estination N   |
| -             | Ports                                                                                                    |     | BindingStream | 11                       | Interface_                        | 1(20.1.1.2/24)  | Ospfv2SummaryRo                                   | Ready                |         |                                       |                                      | $\checkmark$   |
|               | Port_1 //70.1.1.200/2/1                                                                                                    | +   | BindingStream | n                        | Interface_                        | 1(20.1.1.2/24)  | Ospfv2AsExternalR                                 | Ready                |         |                                       |                                      |                |
|               | 🕂 Inte faces<br>💥 L231 rotocols<br>🕄 L47 <mark>1</mark> rotocols                                                                               | 1   | C Edit Load   | Profile                  | e mit Mo                          | Error Generat   | i Load Profile Ty                                 | Inter Frame Ga       | Profi   | Stream Lo                             | and Profi                            | <u>2007</u> () |
|               | 😂 Streams                                                                                                    |     | Port 1        | Contin                   |                                   | No Error        | Rase On Port                                      | Inter Frame Cap      | Drofilo | Stream LC                             | ad FIOII                             |                |
|               |                                                                                                    | Ø.  | Port_2        | Contin                   | nuous                             | No Error        | Base On Stream                                    | InterraineGapi       | PIOIIIe | Edit Strea                            | m Ba 🔻                               |                |
|               | <ul> <li>Port_2 //T0.1.1.200/2/2</li> <li>Interfaces</li> <li>L23Protocols</li> <li>L47Protocols</li> <li>Streams</li> <li>Captures</li> </ul> |     |               |                          |                                   |                 |                                                   |                      |         | Name<br>Unit<br>Name<br>Enable<br>Tag | Value<br>Percent (%)<br>StreamLoadPr | ofile_2        |

**步骤 7-2: 修改 Load 值** 修改 load 值 修改为 10%

| XIN                                                                                              | IERTE                                                                                                    | L                                                                           |                 |                  |                              |                                     |            |                              |        |                                       |                            | RIP 协议测                    | 则试              |
|--------------------------------------------------------------------------------------------------|----------------------------------------------------------------------------------------------------|-----------------------------------------------------------------------------|-----------------|------------------|------------------------------|-------------------------------------|------------|------------------------------|--------|---------------------------------------|----------------------------|----------------------------|-----------------|
| XI 🗅 🛯                                                                                           | 🗎 🖌 💽 🕶<br>Home                                                                                                    | ⊛ 📀 I <del>▼</del><br>View                                                  | Тоо             | I Cor            | <b>Tool</b><br>nfiguratio    | n                                   |            |                              |        |                                       |                            |                            | Rer             |
| Add<br>Stream •                                                                                  | Edit Stream                                                                                                    | n<br>Profile<br>Str                                                         | tart<br>eam • S | Stop<br>tream •  | Pause S<br>Resume<br>Generat | tream<br>Stream<br>te Streams<br>ds | From       | Pcap File                    | 2<br>2 | Start L2 L<br>Start L2 F<br>Stop L2 L | .earni<br>Rx Lea<br>.earni | ng<br>arning<br>ng         |                 |
| Test Con                                                                                         | figuration                                                                                                    |                                                                             |                 |                  |                              |                                     |            |                              |        |                                       |                            |                            |                 |
| 1                                                                                                | Overview                                                                                                    |                                                                             | St              | ream Templ       | ate                          | 12.00                               |            |                              |        |                                       |                            |                            |                 |
| (<br>)<br>(<br>)<br>(<br>)<br>(<br>)<br>(<br>)<br>(<br>)<br>(<br>)<br>(<br>)<br>(<br>)<br>(<br>) | Overall Settin is<br>nterfaces                                                                                                    | 5                                                                           | •               | Port Name Port_2 | RIP                          | Enable                              | e G<br>R   | ienerated<br><i>awStrean</i> | l From | source                                | d                          | Destination<br>lest        | Stream<br>Ready |
| 🗏 🚍 F                                                                                            | Ports                                                                                                    |                                                                             |                 | K Edit Load      | l Profile                    |                                     | ~          |                              |        |                                       |                            | i i i                      |                 |
| •                                                                                                | Port_1 // <sup>7</sup> 0.                                                                                                    | 1.1.200/2/1                                                                 |                 | l oad Profile    |                              |                                     |            |                              |        |                                       |                            |                            |                 |
|                                                                                                  | Port_2 //10.                                                                                                    | 1.1.200/2/2                                                                 |                 | Port Name        | e Transr                     | nit Mode                            | Load       | Profile T                    | vpe    | Port Lond                             | Unit                       | Port Load                  | Rate            |
|                                                                                                  | Therface                                                                                                    | es                                                                          |                 | Port 1           | Contin                       | uous                                | Base       | On Port                      | , pc   | Percent (%                            | 6)                         | 100.0                      | nate            |
|                                                                                                  | L2SProte                                                                                                    |                                                                             | I               | Port_2           | Contin                       | uous                                | Base       | On Port                      | F      | Percent (%                            | 6)                         | 10.0                       |                 |
| 选中流:<br>点击 sta<br>XIC<br>File                                                                    | 量<br>art<br>Den J 、 ④<br>Home<br>S Edit Str<br>S Edit Lo:                                                                                          | Vie<br>vie<br>ad Profile                                                    | ,  ∓<br>w       | Tool             | Con                          | Tool<br>figuratio<br>Pause S        | n<br>tream | m                            |        |                                       | 2                          | Start L2 Le<br>Start L2 Rx | arning          |
| Add                                                                                              |                                                                                                    | aarronic                                                                    | Star            | t Stop           |                              | Generat                             | te Stre    | ams Fro                      | m Pca  | ap File                               | D-                         | Stop L2 Le                 | arning          |
| Stream                                                                                           |                                                                                                    |                                                                             | Stream          | n · puear        | Stream (                     | Comman                              | ds         |                              |        |                                       |                            |                            |                 |
| Test Co                                                                                          | nfiguration                                                                                                    |                                                                             |                 |                  |                              |                                     |            |                              |        |                                       |                            |                            |                 |
| -                                                                                                | Overview                                                                                                    |                                                                             |                 | Stream           | Templa                       | ate                                 |            |                              |        |                                       |                            |                            |                 |
| *                                                                                                | Overall Setti                                                                                                    | nas                                                                         |                 | Port             | Name                         | Name                                | En         | able                         | Gen    | erated F                              | rom                        | Source                     | Dest            |
| Ĩ                                                                                                | Interfaces                                                                                                    | ngs                                                                         |                 | Port             | 2                            | RIP                                 |            | ~                            | Raw    | Stream                                |                            | source                     | dest            |
|                                                                                                  | Ports                                                                                                    |                                                                             | 1               |                  |                              |                                     |            |                              |        |                                       |                            |                            |                 |
|                                                                                                  | <ul> <li>Port_1 //</li> <li>Port_2 //</li> <li>Port_2 //</li> <li>Interior</li> <li>L23P</li> <li>L47P</li> <li>Stread</li> <li>Capture</li> </ul> | r70.1.1.200/<br>r70.1.1.200/<br>faces<br>rotocols<br>rotocols<br>ms<br>ures | 2/1<br>12/2     |                  |                              |                                     |            |                              |        |                                       |                            |                            |                 |

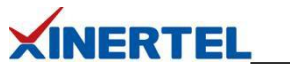

### 步骤 7-4: 切换到 Stream Block 统计

切换统计

- ·默认基于端口统计
- · 切换到基于 stream Block 统计

| 5 | lically Fort 2              |                | Selei                        |                     |                  |     | 1    |            |                  |            |
|---|-----------------------------|----------------|------------------------------|---------------------|------------------|-----|------|------------|------------------|------------|
|   | PortHan                     | Tx Stream Fran |                              | Default •           | Access           | Þ.  | Тх   | Frame Ra   | Rx Frame Ra      | Tx Byte Ra |
| ۲ | Port_1 0<br>Port_2 10464487 | 0              |                              | Recent result views | Carrier Ethernet | F   | 0    |            | 844594           | 0          |
|   | Port_2 10464487             | 1              | Stream/Port Stream Statistic | L47                 | F.               | 844 | 4595 | 0          | 104729780        |            |
|   |                             |                |                              | Clear History       | Routing          | F   |      |            |                  |            |
|   |                             |                |                              |                     | Stream           | Þ   |      | Port Strea | m Statistic      |            |
|   |                             |                |                              |                     | Switch           | Þ   |      | Stream Blo | ock Rx Statistic |            |
|   |                             |                |                              |                     |                  |     |      | Stream Blo | ock Statistic    |            |
|   |                             |                |                              |                     |                  |     |      | Stream Blo | ock Tx Statistic |            |
|   |                             |                |                              |                     |                  |     |      | Stream Rx  | Statistic        |            |
|   |                             |                |                              |                     |                  |     |      | Stream Sta | atistic          |            |
|   |                             |                |                              |                     |                  |     |      | Stream Tx  | Statistic        |            |

#### 步骤 7-5: 查看统计

- 查看统计
- ・速率
- ·时延
- · 丢包
- · ....

| Re | sult 1        |                |                   |                  |                  |               |               |
|----|---------------|----------------|-------------------|------------------|------------------|---------------|---------------|
| St | ream/Stream B | lock Statistic | Select Result Vie | w- 🗘 📙 🍕         |                  |               |               |
|    | Stream Block  | Tx Port Name   | Rx Port Name      | Tx Stream Frames | Rx Stream Frames | Tx Frame Rate | Rx Frame Rate |
| ×  | RIP           | Port_2         | Port_1            | 2918288          | 2936439          | 84460         | 84459         |

| Tx Byte Rate | Rx Byte Rate | Rx Sequence Erro | Rx Payload Error | Min Store Forward La | atency (us) | Average | ge <mark>Store Forwa</mark> r | d Latency (us) | Max Store Forward Latency |  |
|--------------|--------------|------------------|------------------|----------------------|-------------|---------|-------------------------------|----------------|---------------------------|--|
| 10472916     | 10472916     | 0                | 0                | 5.512                |             | 5.901   |                               |                | 6.504                     |  |
|              |              |                  |                  |                      |             |         |                               | È              |                           |  |
| Average C    | ut Throug    | h Latency (us)   | Max Cut Throu    | ugh Latency (us)     | Tx Bit R    | late F  | Rx Bit Rate                   | Rx Utilizat    | tion (%)                  |  |

| Min Store Forward Jitter (us) | Average Store Forward Jitter $\ ^{\heartsuit}$ | Max Store Forward Jitter (us) | Min Cut Through Jitter (us) | Avera |
|-------------------------------|------------------------------------------------|-------------------------------|-----------------------------|-------|
| 0                             | 0.019                                          | 0.112                         | 0                           | 0.019 |

确保没有丢包

## 

| Tx MBit Rate | Rx MBit Rate | Realtime Lost Fran | nes | Rx L1 Rate (bps) | Tx L1 Rate (bps) |  |
|--------------|--------------|--------------------|-----|------------------|------------------|--|
| 83.783328    | 83.78432     | 0                  |     | 100000640        | 99999456         |  |

## 三层交换机的配置

以上就是使用 BigTao-V 网络测试仪进行 RIP 协议测试实操。